## **Concur – Adding an Additional Review Step**

In Concur, approvers will have the ability to add an additional approver to the existing Concur workflow if an additional approval is needed.

| Procedures                                                                                                    |                                                                                                    |                                                                                                    |
|----------------------------------------------------------------------------------------------------|----------------------------------------------------------------------------------------------------|----------------------------------------------------------------------------------------------------|
| Click on the<br>Required Approvals<br>tab.                                                                                                    | SAP Concur Image: Requests Travel Expense Approvals App Center   Image: Concurrent concurrent con | Support   Help+<br>Profile +<br>00 00 01<br>Authorization<br>Requests Expenses Reports                       |
| Click on the Report<br>Name and review all<br>expenses on the<br>report as instructed<br>in the Concur<br>Approval Quick<br>Reference Guide.                     | Approvals   O1<br>Requests O4<br>Expense<br>Reports   Expense Reports   Expense Reports   202007271/bjCp F Test, Traveler2 07/27/2020   Image: Chi-Tests Test, Traveler1 07/22/2020   Image: Chi-Tests Test, Traveler2 07/22/2020   Image: Chi-Tests Test, Traveler2 07/22/2020                                                                                                    | unt Due Employee Requested Amount<br>50.00 594.76<br>5-5.65 \$105.65<br>5-20.00 5-20.00<br>5-7.35 \$3.956.00 |
| Once the report is<br>ready for approval,<br>an additional<br>approver can be<br>added to the<br>workflow.<br>Click on Details and<br>click on Approval<br>Flow. | 20200727JulyExp F [Test, Traveler2]   Summary Details ▼ Receipts ▼ Print / Email ▼   Exceptions Report Report Header Int Exception   Printed Forms Audit Trail 76 WARN-This report of   Audit Trail Approval Flow Comments ense Type   Allocations Allocations Horms from External Ver                                                                                                    |                                                                                                    |

## Quick Reference Card – Concur Concur – Adding an Additional Review Step

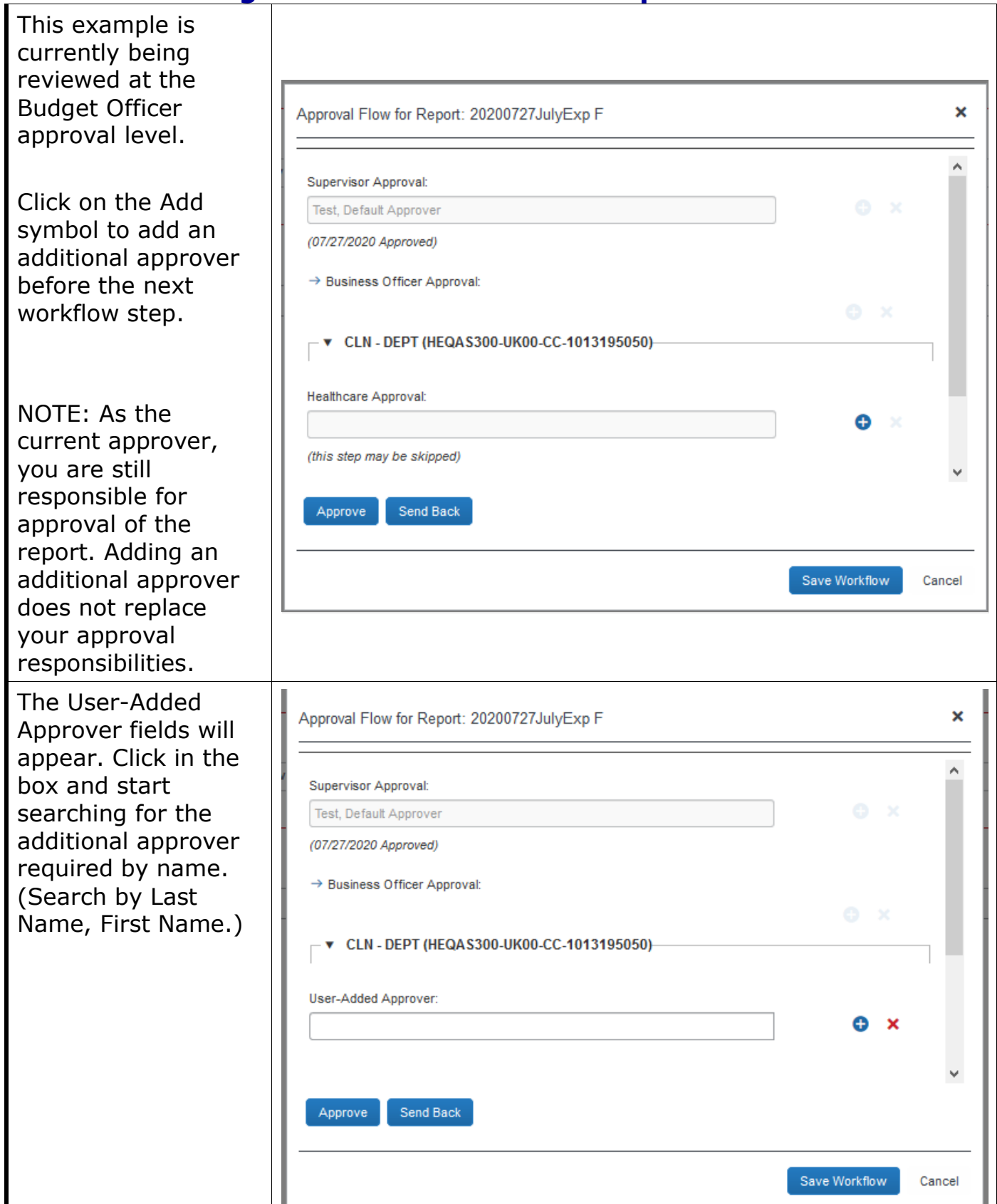

## Concur – Adding an Additional Review Step

| Once the approver is<br>located, click on the<br>approver's<br>information to<br>populate the<br>approver in the field.<br>Click Approve. | User-Added Approver:<br>Test, COA4 Approver H. (concurexpense@uky.edu)<br>Test, COA4 Approver H. (concurexpense@uky.edu)<br>User ID: 12001884<br>Logon ID: coa4@uky.edu<br>Search Approvers By<br>(this step may be skipped)<br>Approve Send Back<br>Save Workflow Cancel |
|----------------------------------------------------------------------------------------------------|----------------------------------------------------------------------------------------------------|
| The Final<br>Confirmation will<br>appear. Read and<br>Click Accept.                                                                       | Final Confirmation X   Approver Electronic Agreement By clicking "Accept", I certify that the expense report and its accompanying receipts have been reviewed and are in compliance with University of Kentucky policies.   Accept Decline                                |
| The Confirmation<br>box will appear.                                                                                                    | Confirmation<br>Approved                                                                                                    |

## Quick Reference Card – Concur

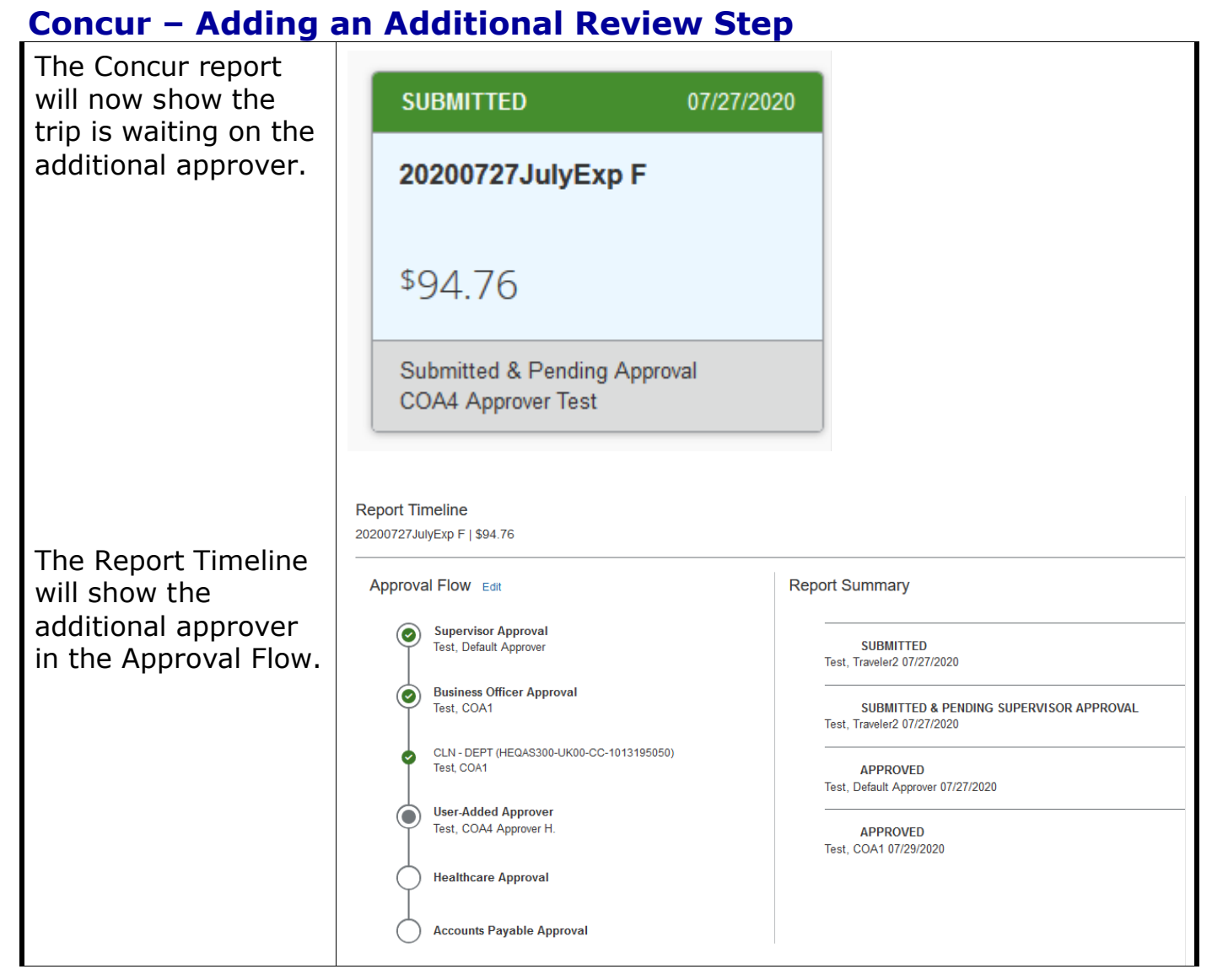